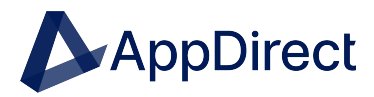

## AppDirect Reports

## **Reports Functionality**

Company & Billing Administrators will have the permissions to access Reports. This feature allows users to be able to create on-demand or schedule for later detailed reports about their Marketplace.

## **Access Reports**

- ➤ To access Reports:
  - Log into the AppDirect Marketplace.
  - Click on the gear icon, at the top right. Select "Account".

On your Dashboard navigation bar, select "Reports".

## **Create & Schedule a Report**

- > Create a Report with that option under "Reports", then:
  - Name the Report.
  - Select the Type:
    - Standard
    - Customizable (Name followed by asterisk)
  - Click the "Create standard report" or "Customize Report" options.
    - Use "Choose Fields; Rename & Reorder; Filter Field" tabs to customize the report.
  - Schedule the report. Select date range.
  - Click "Create Report".

If you encounter any issues or need assistance, please reach out to us using one of the methods found here: <u>AppDirect Support.</u>

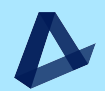